### Назначение

Это руководство по применению отвечает на довольно распространённый вопрос «как подключиться к ППК если у меня обычный интернет?».

Здесь описывается настройка соединения с ППК-Е, ППК-Т (любого ППК с Ethernet) через сеть интернет через WEB интерфейс, конфигуратор или PM-3.

Кроме того рассмотрены сценарии работы когда ППК-Е сам подключается к выделенному серверу с РМ-3 через интернет.

## Используемое оборудование

Здесь перечисляется используемое оборудование и программное обеспечение

| Название               | Дополнительная информация                                        |
|------------------------|------------------------------------------------------------------|
| ППК-Е                  | Любой ППК с Ethernet                                             |
| Маршрутизатор (Роутер) | Маршрутизатор который используется для подключения к сети        |
|                        | интернет. Это может быть самый обычный бюджетный, домаш-         |
|                        | ний маршрутизатор типа Dlink, Zyxel, Netgear, Asus, Upvel и т д. |
| Компьютер              | Компьютер, с которого осуществляется связь с ППК, это также      |
|                        | может быть смартфон или планшет если доступ осуществляется       |
|                        | по WEB                                                           |

### Описание

Предполагаемый сценарий использования:

- ППК подключен к домашней сети Ethernet или к сети предприятия, далее эта сеть будет называться локальной.
- Все устройства в локальной сети подключаются к интернету через Маршрутизатор.
- Этот маршрутизатор имеет WAN порт, куда подключается кабель провайдера интернета, и LAN порт (скорее всего не один), куда подключаются все остальные устройства. На стороне WAN порта маршрутизатор получает IP адрес выдаваемый провайдером, а на стороне LAN порта у него серый IP адрес который все устройства в локальной сети используют в качестве шлюза по умолчанию.
- IP адреса в локальной сети обычно начинаются на **192.168.** х.х. **172.16.** х.х. или **10.** х.х.х. - это так называемые **серые IP** адреса (также называются как частные или приватные) которые, не используются в сети интернет, а применяются только в локальных сетях.

Типичная схема:

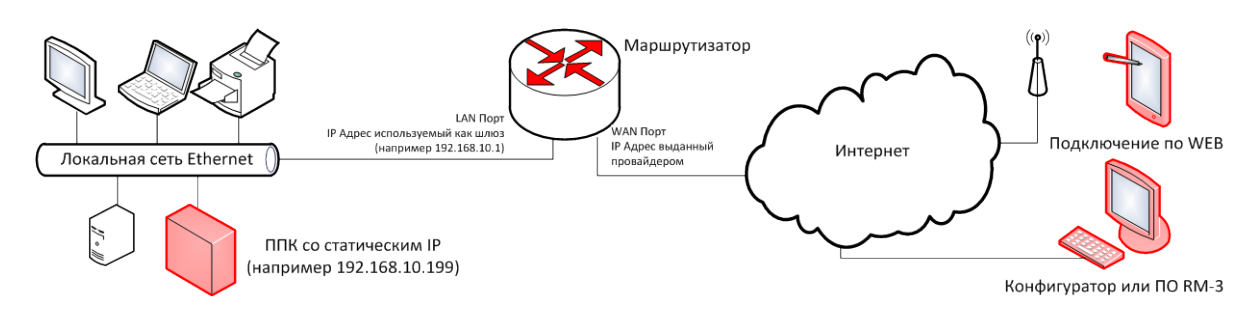

РП 108

## Настройки ППК в локальной сети

Прежде всего, задайте правильные сетевые настройки ППК для работы в локальной сети, в которой он находится:

- Ограничьте **диапазон DHCP** адресов выдаваемых маршрутизатором так, чтобы он не пересекался с IP адресом ППК.
- Задайте **IP** адрес самого ППК, он должен входить в одну и ту же сеть с IP адресом маршрутизатора в LAN сегменте.
- Затем задайте маску подсети у ППК, она должна быть такая же, как у маршрутизатора на LAN интерфейсе.
- В качестве **шлюза по умолчанию** в сетевых настройках ППК укажите IP адрес маршрутизатора на LAN порту.

# Настройка белого IP

На самом деле IP адрес на стороне WAN выдаваемый провайдерами в большинстве случаев настоящий **белый IP** (реальный IP). Узнать что он белый очень просто, достаточно просто посмотреть, что выданный IP адрес не начинается с серых номеров (которые перечислены выше) на WEB интерфейсе маршрутизатора.

Проблема в том, что этот IP адрес выдается провайдером динамически, и завтра он может быть уже другой. Как сделать так, чтобы всегда знать адрес своего маршрутизатора? Есть несколько решений данной проблемы:

- Провайдеры за дополнительную плату в месяц выдают статический IP адрес. На статический IP вы также можете настроить купленное доменное имя второго уровня типа www.myflat.ru на своем DNS-хостинге, но этот вопрос выходит за рамки данного руководства.
- Услуга динамического DNS (DDNS), многие маршрутизаторы её поддерживают и умеют работать с сервисами типа www.dyndns.com или www.noip.com. Данный сервис отслеживает, какой сейчас IP адрес выдан провайдером и автоматически соотносит его с доменным именем. С этим вариантом вы всегда можете соединяться по какому-нибудь домену третьего уровня типа myflat.dyndns.com, такой сервис обычно предоставляется бесплатно или относительно недорого. Вы также можете делегировать имеющийся у вас домен второго уровня оператору DDNS (обычно обслуживание такого домена стоит некоторых денег).
- ППК-Е сам будет соединяться с РМ-З из серой сети за маршрутизатором. Такой вариант, конечно, исключает соединение через WEB интерфейс с ППК, но он может быть удобным для различных служб вневедомственной охраны, на пульт центрального наблюдения которой поступают события от объектовой системы безопасности. В таком случае необходимо обеспечить «белый» IP-адрес только дляодного центрального компьютера, а все ППК могут оставаться на «серых» динамических адресах.

Другая проблема заключается в том, что белый IP адрес всего один, и он забирается маршрутизатором. У ППК по-прежнему остается серый адрес, который не виден из интернета. Для решения необходимо воспользоваться функцией «**Перенаправление портов**» или «**Port mapping**». В Port Mapping можно прописать какому из устройств, подключенных на LAN порт маршрутизатора пересылать пакеты, приходящие из интернета. То есть когда из интернета кто-то хочет организовать TCP-соединение с вашим белым IP на порт 80 (HTTP) маршрутизатор не знает какому устройству в локальной сети его адресовать Компьютеру, ноутбуку, Телевизору или допустим ППК-Е. Для этого необходимо задать следующие настройки:

- Если хотите соединятся с ППК-Е по WEB в пропишите в Port Mapping что принимать все входящие соединения TCP у которых фигурирует порт 80 перенаправлять на IP адрес ППК-Е
- Если хотите соединятся с ППК-Е Конфигуратором в пропишите в Port Mapping что принимать все входящие соединения TCP у которых фигурирует порт 2000 перенаправлять на IP адрес ППК-Е

Ещё одной проблемой может быть существование firewall у интернет провайдера или на маршрутизаторе, но он легко настраивается в личном кабинете или в WEB-консоли маршрутизатора. Добавьте исключения для 80 и 2000 порта в настройках firewall.

Для проверки настроек в браузере компьютера подключенного к другому провайдеру (например, с мобильного телефона) введите **http://[Белый IP маршрутизатора]** или прямо доменное имя, если вы настроили динамический DNS или домен второго уровня на статический IP адрес.

#### Пример настройки

Рассмотрим связь с ППК через интернет на примере провайдера Билайн, и маршрутизатора Upvel по шагам:

1. Подключите услугу статического IP адреса (здесь она стоит 130 рублей в месяц) Пример WEB страницы состояния маршрутизатора Upvel подключенного к провайдеру Билайн:

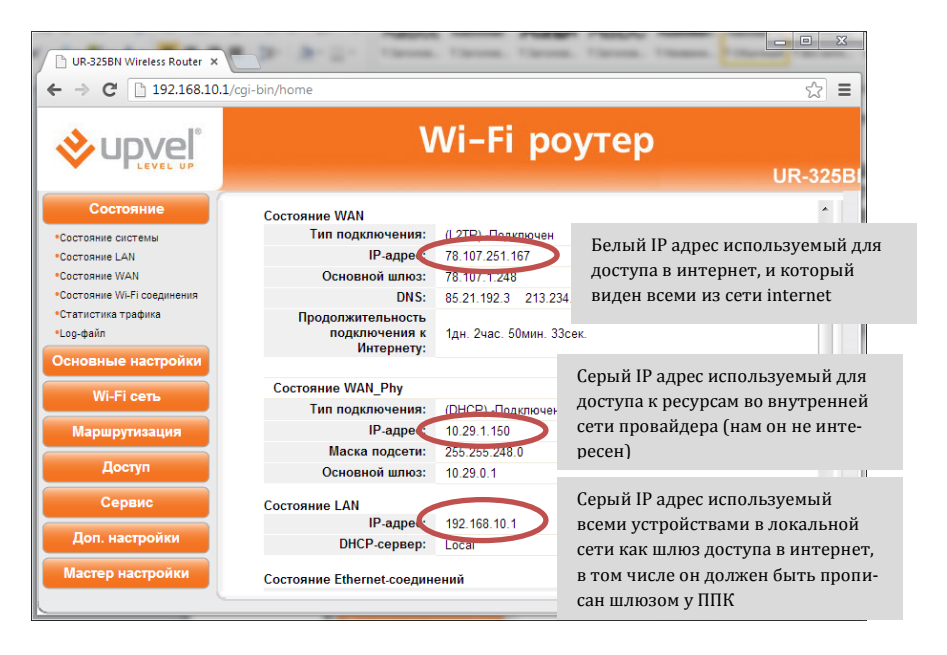

Как видите IP адрес 78.107.251.167 не начинается на 192.168.x.x, 172.16.x.x или 10.x.x.x следовательно он белый. Убедиться в этом можно просто выполнив команду ping 78.107.251.167 с компьютера, подключенного к другому провайдеру, например через 3g модем.

2. Зайдите в LAN настройки маршрутизатора и ограничьте диапазон выдаваемых сервером DHCP адресов с 192.168.10.2~192.168.10.255 к примеру на 192.168.10.2~192.168.10.200.

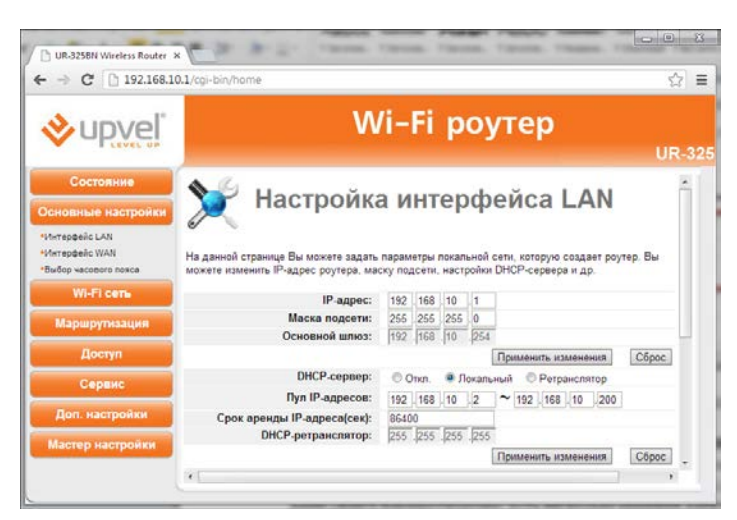

Теперь мы может использовать диапазон 192.168.10.201~192.168.10.255 для присвоения статического адреса ППК.

- 3. Затем задайте сетевые настройки ППК, к примеру
  - а. IP адрес 192.168.10.222
  - b. Маска 255.255.255.0 (как у маршрутизатора на картинке выше)
  - с. Шлюз 192.168.10.1 (он же IP адрес маршрутизатора в локальной сети)

| Области                  | Журнал                         | Консоль      | Настройки      |
|--------------------------|--------------------------------|--------------|----------------|
| Конфигурир               | ование - Сет                   | евые настро  | йки - IP адрес |
| IP адрес                 | 192.168.10.2                   | 22           |                |
| Маска                    | 255.255.255.                   | 0            |                |
| Шлюз                     | 192.168.10.1                   |              |                |
| Предупреж<br>Возможна по | <b>дение</b><br>геря связи при | смене сетевы | х настроек.    |
| Применить                | ]                              |              |                |

4. Настройте перенаправление портов для доступа к ППК через НТТР (80 порт) интерфейс и Подключения конфигуратора на 2000 порт:

| & unvel                                                                  |                                                                      | Wi-F                               | i po                          | утер                                      |                           |                     |
|--------------------------------------------------------------------------|----------------------------------------------------------------------|------------------------------------|-------------------------------|-------------------------------------------|---------------------------|---------------------|
| CEVEL UP                                                                 |                                                                      |                                    |                               |                                           |                           | UR-325              |
| Состояние                                                                | 😽 Пер                                                                | енапр                              | авле                          | ние пор                                   | гов                       |                     |
| Wi-Fi сеть                                                               |                                                                      |                                    |                               |                                           |                           |                     |
| Маршрутизация                                                            | Данная функция автома<br>на соответствующий хо                       | атически перена<br>ост Вашей покал | равляет зап<br>ьной сети, на  | росы определенных<br>іходящийся за межс   | етевым экра               | интернета<br>аном   |
| Доступ                                                                   | роутера. Использовать<br>локальной сети за межи<br>почтовый сервер). | данную функция<br>сетевым экранов  | о спедует в т<br>вроутера как | ом случае, если Вы<br>ой-либо сервер (нал | хотите созд<br>ример, Web | ать в<br>сервер или |
| Фильтрация по Р-адресам и<br>номерам портов<br>Фильтрация по МАС-адресам | Перенаправление                                                      | O Onen 💌                           | Вкл                           |                                           |                           |                     |
| Фильтрация по URL<br>Перекаправление портов<br>ГМ7                       | ІР-адрес:                                                            | 192 . 168 . 10                     | .222                          | Диапазон<br>локальных<br>портов:          | 80                        | -80                 |
| Обнаружение DoS-атак                                                     | Протокол:                                                            | TCP .                              | ]                             | Диапазон                                  | 80                        | -80                 |
| Сервис                                                                   | Комментарий:                                                         | WEB ITTK                           | _                             | hopitos fran.                             |                           |                     |
| and the second second second second                                      |                                                                      |                                    |                               |                                           | Добавить                  | Отмена              |
| Доп. настроики                                                           |                                                                      | Та                                 | блица филь                    | трации:                                   |                           |                     |
| Доп. настроики<br>Мастер настройки                                       |                                                                      | MOLON I                            |                               |                                           |                           | Удалить             |
| доп. настройки<br>Мастер настройки                                       | Диа<br>IP-адрес лока                                                 | альных по                          | ртов WAN                      | Протокол Комм                             | ентарий                   |                     |

- d. Указываем протокол TCP
- е. затем IP адрес нашего ППК
- f. Задаем диапазон локальных портов (80 80), т.е. на какой ТСР порт ППК будут приходить НТТР соединения
- g. диапазон WAN портов, т.е. какой порт должен писать пользователь в строке браузера чтобы подключится к ППК по НТТР
- h. повторяем операцию для 2000 порта
- 5. Далее открываем браузер на компьютере другого провайдера (или телефоне, подключённом через 3g) и пишем в адресной строке http://78.107.251.167 должна появиться страница авторизации:

| 78.10                    | )7.251. | 167/login.html | ×                  |        |     |
|--------------------------|---------|----------------|--------------------|--------|-----|
| $\leftarrow \Rightarrow$ | G       | 78.107.25      | 51.167/login.html? | 'exit= | ☆ = |
|                          |         |                |                    |        | ^   |
|                          |         |                |                    |        |     |
|                          | Ποι     | ьзователь:     |                    |        |     |
|                          |         | Пароль:        |                    |        | =   |
|                          |         |                | Войти              |        |     |
|                          |         |                |                    |        |     |
|                          |         |                |                    |        | -   |

6. Открываем конфигуратор, выбираем подключение к прибору через Ethernet, вводим белый IP маршрутизатора и порт 2000. Нажимаем «Активно» и конфигуратор должен соединится с ППК по адресу 78.107.251.167:

| M = # 0          |                                                                                                    |
|------------------|----------------------------------------------------------------------------------------------------|
|                  | ППК-Т 1                                                                                                    |
| Подключение к пр | мбору Конфигурация прибора                                                                                      |
| Наименование при | ибора: ППК                                                                                                    |
| Серийный номер г | прибора: 500                                                                                                    |
| O COM noot       |                                                                                                    |
| 💖 Настройки СО   | М порта:                                                                                                    |
| Порт:            | Скорость:                                                                                                    |
| COM1             | - 19200 -                                                                                                    |
| Ethernet         |                                                                                                    |
| 👌 Настройки eth  | ernet:                                                                                                    |
| Доменное имя ил  | nu IP: 78.107.251.167                                                                                           |
| IP-nopm          | 2000                                                                                                    |
|                  | Взять из настроек ППК                                                                                           |
| 🗹 Активно 🍘 (Пе  | одляхочено)                                                                                                    |
|                  | ППК-Т с/н 500, сборка 1667                                                                                      |
| Версия прибора:  | ana second second second second second second second second second second second second second second second se |

7. Вместо IP адресов в браузере или конфигураторе можно также указать DNS имя.

#### Несколько ППК в локальной сети

Вариант, когда в локальной сети несколько ППК и всего один белый IP решается также при помощи перенаправления портов, но при этом в адресной строке браузера придется явно указывать номер порта. Для этого на странице Port Mapping настройте для каждого ППК правило, по принципу:

- Входящие соединения на 81 порт перенаправлять на 80 порт IP адреса ППК [1]
- Входящие соединения на 82 порт перенаправлять на 80 порт IP адреса ППК [2]
- Входящие соединения на 80 + N порт перенаправлять на 80 порт IP адреса ППК [N]
- И так далее для каждого ППК в локальной сети, а если нужно соединение через конфигуратор или РМ-3 добавьте по тому-же принципу правила для 2000 порта каждого ППК.

Для соединения со вторым ППК введите в строке браузера http://[Белый IP маршрутизатора]:82

### **RM-3 в режиме сервера**

Когда необходимо организовать пульт центрального наблюдения для нескольких объектов имеющих «обычный интернет», проще сделать так чтобы ППК со всех объектов сами соединялись с выделенным в интернете сервером.

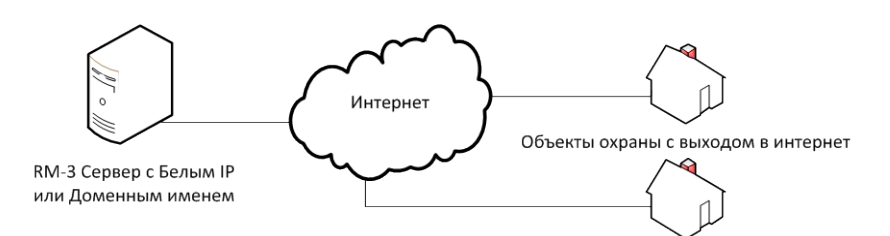

#### Настройка RM-3

Проблема с белым IP или доменным именем RM-3 решается также как и для ППК, см предыдущий раздел описывающий настройку, только с тем отличием что нужно настроить перенаправление порта 14000.

В Консоли администратора РМ-3 необходимо включить прослушивание входящих TCP соединений. Для этого на вкладке модуля интеграции ППК «Рубикон» отметьте галочку «Прослушивать входящие TCP соединения»:

| 🔀 Консоль 'АРМ Администратора' (Администратор)                                                                                                    |                                                                                                    |
|----------------------------------------------------------------------------------------------------|----------------------------------------------------------------------------------------------------|
| 🦀 🔔 Масштаб: 1 🔹                                                                                                    |                                                                                                    |
| Структура системы 💌 🖡 🗙                                                                                                    | Модуль интеграции ППК "Рубикон" Модуль 🗢 🗙                                                                                                    |
| 🕨 🛸 Общие настройки 🔶                                                                                                    | RM-3 Server\Модуль интеграции ППК "Рубикон" (Модуль интеграции ППК "Рубикон")                                                                                                    |
| <ul> <li>В Оборудование</li> <li>         RM-3 Server         Модули         Модули         Модули         Модули интеграции ППК "Рубикон"         Модуль консоли         </li> </ul> | Прослушивать входящие ТСР соединения<br>Порт ТСР 14000<br>Введите порт для приема входящих соединений (на этом компьютере) по<br>протокову ТСР.<br>Примененск когда используется соединение через GPRS модем и других<br>случаек когда ППК "Рубикон" сам инициирует соединение с РМ-3. |
| Модуль ядра [1000001]     Объект охраны     Отчёты                                                                                                    | Программное имя ID 0x10A0010000001 Применить Отменить<br>Исполнитель ППК "Рубикон"                                                                                                    |
| Сбросить                                                                                                    |                                                                                                    |

Затем добавьте объектовый ППК в RM-3. На вкладке «Подключение к прибору» выберите режим работы с входящими соединениями «Только входящие» (если вы настроили и знаете белый IP ППК то можно выбрать и режим «Включены»).

|                                                   | ибора ППК                                                                                                    |                       |
|---------------------------------------------------|----------------------------------------------------------------------------------------------------|-----------------------|
| настройки                                         | RM-3 Server\ППК-Е (ППК "Рубикон")                                                                                                    |                       |
| е Подключение н                                   | к прибору Конфигурация прибора                                                                                                    |                       |
| и Наименование                                    | прибора: ППК-Е                                                                                                    |                       |
| Серийный ном                                      | ер прибора: 554                                                                                                    |                       |
| оаны                                              |                                                                                                    |                       |
| 💎 Настройки                                       | COM порта:                                                                                                    |                       |
| Порт:                                             | Скорость:                                                                                                    |                       |
| COM1                                              | * 19200 *                                                                                                    |                       |
|                                                   |                                                                                                    |                       |
| O Ethernet                                        |                                                                                                    |                       |
| р Настроики                                       | etherhet:                                                                                                    |                       |
| доменное им                                       |                                                                                                    |                       |
| ІР-порт:                                          | 0                                                                                                    |                       |
|                                                   | ра Взять из настр                                                                                                    | ооек I II IK Ethernet |
| Входящие с                                        | соединения                                                                                                    |                       |
| Включены                                          | Для настройки входящих соединений пере<br>объекта Мариании ПРК Ребикание в развитие в развитие в развитие и развитие в развитие в развитие<br>в развитие в развитие в развитие в развитие в развитие в развитие в развитие в развитие в развитие в развитие в развитие в развитие в развитие в развитие в развитие в развитие в развитие в развитие в развитие в развитие в развитие в | йдите в настройку     |
| Оправление по по по по по по по по по по по по по | одящие                                                                                                    | зделе модули.         |
| Время в компь                                     | ютере: 19.08.2013 14:37:23                                                                                                    |                       |
|                                                   | Синхронизировать                                                                                                    |                       |
| Время в прибо                                     | pe:                                                                                                    |                       |
|                                                   | Загрузить конфигурацию с диска                                                                                                    |                       |
|                                                   |                                                                                                    |                       |
|                                                   | Сохранить конфигурацию на диск                                                                                                    |                       |
|                                                   | Сохранить конфигурацию на диск                                                                                                    |                       |
| Версия:                                           | Сохранить конфигурацию на диск                                                                                                    |                       |
| Версия:                                           | Сохранить конфилурацию на диск                                                                                                    |                       |
| Версия:                                           | Сохранить конфигурацию на диск                                                                                                    |                       |
| Версия:                                           | Сохранить конфигурацию на диск                                                                                                    |                       |
| Версия:                                           | Сохранить конфигурацию на диск Имя ID 0x10A001801000001                                                                                                    | Применить Отмени      |

После этого нажмите галочку активно (или после настройки ППК).

#### Настройка ППК

Первый этап настройки ППК нужно проводить на объекте, т.к. мы не можем с ним соединиться через интернет если у него нет белого IP. В локальной сети войдите в WEB консоль ППК и задайте IP адрес, маску подсети, шлюз по умолчанию (см <u>Настройки ППК в локальной сети</u>). Затем откройте раздел Конфигурирование - Сетевые настройки - Удаленный сервер и задайте следующие настройки:

- Режим Активен, т.е. ППК всегда будет пытаться соединится с удаленным сервером и такое соединение будет считать главным.
- Домен или IP-адрес задайте домен или IP адрес сервера PM-3, в том случае если это доменное имя необходимо также задать DNS сервера, которые выдаст ваш провайдер (иногда можно указать в качестве DNS адрес маршрутизатора в локальной сети). Если задан IP адрес в полях DNS серверов оставить значения по умолчанию 0.0.0.0.
- ТСР порт порт RM-3 сервера на который будут соединятся все объектовые ППК. По умолчанию 14000, но можно изменить на другой, только не забыть поменять его также в PM-3.
- Таймаут обрыва связи время в течении которого от сервера РМ-3 на ППК не пришло ни одного пакета, после чего ППК фиксирует обрыв связи и переподключение.
- Интервал опроса, мс влияет на скорость прохождения тревоги и объем трафика. По умолчанию выставлена максимальная скорость 100 мс (значения ниже не принесут эффекта). Имеет смысл изменять если у провайдера идет учет потребления трафика и он достаточно дорогой (например если маршрутизатор работает через 3g модем).

| Области                     | Журнал               | Консоль         | Настрой     | ки    |      |
|-----------------------------|----------------------|-----------------|-------------|-------|------|
| Конфигуриро                 | вание - Сет          | евые настроі    | іки - Удале | енный | серв |
| Режим                       |                      | активен         | •           |       |      |
| Домен или IP-а              | дрес                 | 12.34.56.78     |             |       |      |
| ТСР порт                    |                      | 14000           |             |       |      |
| Таймаут обрыв               | а связи, мс          | 300000          |             |       |      |
| Интервал опро               | са, мс               | 100             |             |       |      |
| DNS 1                       |                      | 0.0.0.0         |             |       |      |
| DNS 2                       |                      | 0.0.0.0         |             |       |      |
| Предупрежд<br>Возможна поте | ение<br>ря связи при | и смене сетевы: | к настроек. |       |      |
| Применить                   |                      |                 |             |       |      |

После нажатия кнопки применить ППК сразу будет пытаться соединиться с PM-3 по заданному IP адресу. Если соединение успешно, то значок ППК в PM-3 загорится зеленым цветом.